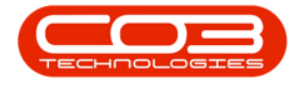

We are currently updating our site; thank you for your patience.

# PROCUREMENT

# **VIEW ACTIVE WARRANTIES**

In the Warranties listing screen you can view all the **Active** and **Expired** warranties on the system.

You can also use the Functions tiles to view the **Linked Items** and **Warranty Claims**.

Ribbon Access: Procurement > Warranties

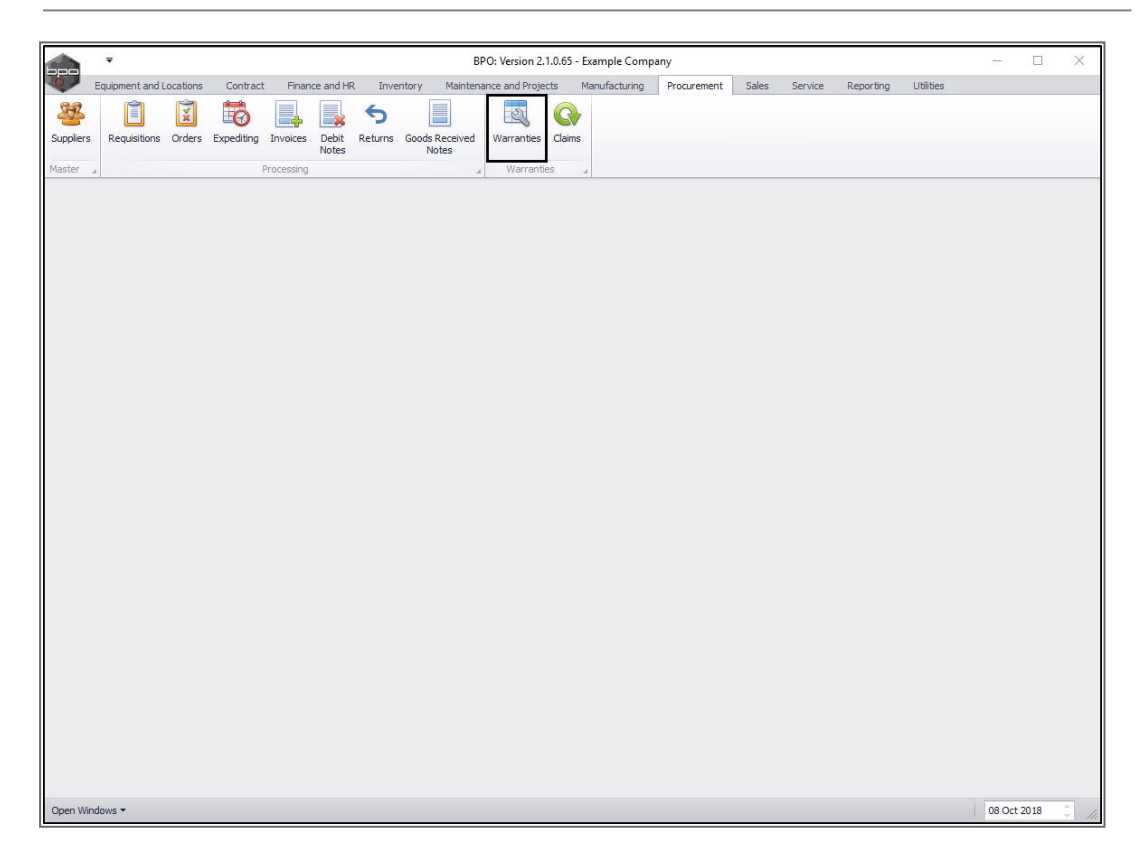

• The **Warranties** listing screen will be displayed.

Select the Status

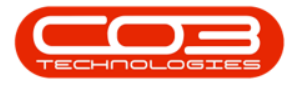

• Select the status.

| Image       Equipment and Locations       Contract       Finance and HR       Inventory       Maintenance and Projects       Manufacturing       Procurement       Sales       Service       Reporting       Utilities       -       d         Left       Were       Service Layout       Workspaces       Active       Refresh       Current       Refresh       Current       Nonthis       InitTypeDesc       MetricAggregated       Status         Maintain       Prog a column header here to group by that column       YuerantyCode       Description       TypeDesc       WarantyPeriod       PeriodTypeDesc       MetricAggregated       Status         VerantyCode       Description       TypeDesc       WarantyPeriod       PeriodTypeDesc       MetricAggregated       Status         VerantyCode       Description       TypeDesc       Waranty       24       Months       10000       Copies made       No       A         VerantyCode       Description       TypeDesc       Waranty       24       Months       10000       Copies made       No       A         VerantyCode       UserSWW       24 Month Suppler Waranty       Suppler Waranty       24       Months       50000       Copies made       No       A         VerantyCode       UserSWW                                                                                                    | Enginement and Locations       Contract       Finance and HR       Inventory       Maintenance and Projects       Manufacturing       Procurement       Sales       Service       Reporting       Utilites       -       P         Verw       Save Layout       Workspaces       Active       Refresh       Current       Image: Column header here to group by that column       Verw       Prog a column header here to group by that column       TypeDesc       WarrentyPeriod       PeriodTypeDesc       MeteruInits       UnitTypeDesc       MetersAggregated       Status       Image: Column header       Status       Image: Column header       Prog a column header here to group by that column       Yee       Yee<                                                                                                    | Image: Equipment and Locations         Contract         Inance and Hit         Inventory         Maintenance and Projects         Manufacturing         Procurement         Sales         Service         Reporting         Utilities           Add         Edit         Very         Save Layout         Workspaces         Image: Reference         Image: Reference         Reference         Image: Reference         Image: Reference                                                                                                    | Ŧ              |           |                    | Wa                                  | rranties - BPO: Vers | sion 2.1.0.65 - Exan | nple Company   |             |              |                  |           |   |   |
|----------------------------------------------------------------------------------------------------|----------------------------------------------------------------------------------------------------|----------------------------------------------------------------------------------------------------|----------------|-----------|--------------------|-------------------------------------|----------------------|----------------------|----------------|-------------|--------------|------------------|-----------|---|---|
| Image: Severe Layout, Workspaces       Active       Refresh         Wantain       Format       Current         Image: Column header here to group by that column       Martain       Portage: Column header here to group by that column         ext to search                                                                                                    | Image: New Layout       Image: New Layout       Im                                                                                                    | Weile Bay U. Workspace       Alter       Weile Bay U. Workspace       Alter         Wastam       Format       Current       Dag a column header here to group by that column header here to group by that column header here here here here here here here h                                                                                                    | Home           | Equipment | t and Locations Co | ontract Finance and HR Invent       | tory Maintenand      | e and Projects       | Manufacturing  | Procurement | Sales Ser    | vice Reporting   | Utilities | - | B |
| Mantan       Format       Current         Prog as column header here to group by that column       Prog as column header here to group by that column         ext to search       Prog as column header here to group by that column         ext to search       WarrantyCode       Description       TypeDesc       WarrantyPeriod       PeriodTypeDesc       Meter/Inits       UnitTypeDesc       MetersAggregated       Stabus         ext to search       V       V       V       Suppler Warranty       Suppler Warranty       Months       Dirodo       A         visit       12 Month Suppler Warranty       Suppler Warranty       Suppler Warranty       12 Months       Social       A         visit       12 Month Suppler Warranty       Suppler Warranty       Suppler Warranty       10000       Copies made       No       A         visit       12 Month Suppler Warranty       Suppler Warranty       6       Months       50000       Copies made       No       A         visit       12 Month Suppler Warranty       Suppler Warranty       10001       Vers       A         visit       3 Months       Suppler Warranty       10001       No       A         visit       4 Month       Warranty code test       Suppler Warranty       10000       Vers                                                                                                    | n     Format     Current       prog a cutam hasder here to group by that cutam       search     P       as     Page a cutam hasder here to group by that cutam       warrantyCode     Description     TypeDesc     WarrantyPeriod     PeriodTypeDesc     MetersAggregated     Status       as     24MSW     24 Month Suppler Warranty     Suppler Warranty     12 Months     50000     Copies made     No     A       1YSW     1 Year Suppler Warranty     Suppler Warranty     1 Years     50000     Copies made     No     A       2MSW     3 Months Service Warranty     Suppler Warranty     6 Months     50000     Copies made     No     A       4     vct     warranty code test     Suppler Warranty     500     Months     0     No     A       4     vct     warranty code test     Suppler Warranty     1 Years     10000     Yes     A       6     RET3     Retest     Suppler Warranty     2 Months     50000     Copies made     No     A       7     TES1     TES1     TES1     Suppler Warranty     1 Years     50000     Copies made     No     A       6     MSW     Six Month Suppler Vearanty     Suppler Warranty     1 Years     50000     Copies made <th>Mantan         Format         Current           inks         #           inks         #           inks</th> <th>Edit V</th> <th>iew S</th> <th>ave Layout Workspa</th> <th>Active Refresh</th> <th></th> <th></th> <th></th> <th></th> <th></th> <th></th> <th></th> <th></th> <th></th>                                                                                                    | Mantan         Format         Current           inks         #           inks         #           inks                                                                                                    | Edit V         | iew S     | ave Layout Workspa | Active Refresh                      |                      |                      |                |             |              |                  |           |   |   |
| Drog as column header here to group by that column       bett to search     Period     Deroy as column header here to group by that column       ett to search     Verranty/Code     Description     TypeDesc     WarrantyPeriod     PeriodTypeDesc     MeterLinits     UnitTypeDesc     MetersAggregated     Status       ettons     2     2     4     Control     2     Months     10000     Copies made     No     A       ettons     2     24     Months Suppler Warranty     Suppler Warranty     12     Months     50000     Copies made     No     A       ettons     3     Months Service Warranty     Suppler Warranty     1     Years     56000     Copies made     No     A       ettons     3     Months Service Warranty     Suppler Warranty     Suppler Warranty     6     Months     50000     Copies made     No     A       ettons     3     Months Service Warranty     Suppler Warranty     1     Years     10000     Years     A       ettons     3     Months Service Warranty     Suppler Warranty     1     Years     10000     Years     A       ettons     4     Ettons     Suppler Warranty     1     Years     10000     Years     A       ettons <td>Drog a clame header here to group by that colume       WarrantyCode     Description     TypeDack     WarrantyPeriod     PeriodTypeDack     Meter/Mile     UnitTypeDack     Meters/Aggregated     Status       8     24Month Suppler Warranty     Suppler Warranty     24Month's Suppler Warranty     24Month's Suppler Warran</td> <td>Initial and the release of the release of t</td> <td>laintain</td> <td>а</td> <td>Format</td> <td>4 Current</td> <td></td> <td></td> <td></td> <td></td> <td></td> <td></td> <td></td> <td></td> <td></td> | Drog a clame header here to group by that colume       WarrantyCode     Description     TypeDack     WarrantyPeriod     PeriodTypeDack     Meter/Mile     UnitTypeDack     Meters/Aggregated     Status       8     24Month Suppler Warranty     Suppler Warranty     24Month's Suppler Warranty     24Month's Suppler Warran                                                                                                    | Initial and the release of the release of t | laintain       | а         | Format             | 4 Current                           |                      |                      |                |             |              |                  |           |   |   |
| Action Search (Concernment)       WarrantyCode       Description       TypeDesc       WarrantyPeriod       PeriodTypeDesc       MeterVhits       UnitTypeDesc       MetersAggregated       Stabs         etchons       Image: Concernment (Concernment)       MetersAggregated       Stabs       MetersAggregated       Stabs         etchons       Image: Concernment (Concernment)       MetersAggregated       Stabs       MetersAggregated       Stabs         etchons       Image: Concernment (Concernment)       MetersAggregated       MetersAggregated       Stabs         etchons       Image: Concernment (Concernment)       MetersAggregated       MetersAggregated       Stabs         etchons       Image: Concernment (Concernment)       Method (Sopele Warranty)       Method (Sopele Warranty)       Method (Sopele                                                                                                    | Constraint     WarrantyCode     Description     TypeDesc     WarrantyPeriod     PeriodTypeDesc     MeterVhits     UnitTypeDesc     MeterSagregated     Status       s <ul> <li>ZMSW</li> <li>ZMSW</li> <li>ZMSW</li> <li>ZMSW</li> <li>ZMSW</li> <li>ZMSW</li> <li>ZMSW</li> <li>ZMSW</li> <li>ZMSW</li> <li>ZMSW</li> <li>ZMSW</li> <li>ZMSW</li> <li>ZMSW</li> <li>ZMSW</li> <li>Suppler Warranty</li> <li>Suppler Warranty</li> <li>Nonths</li> <li>No</li> <li>A</li> <li>RET3</li> <li>Retest</li> <li>Suppler Warranty</li> <li>Yers</li> <li>Suppler Warranty</li> <li>Nonths</li> <li>Suppler Warranty</li> <li>Months</li> <li>Suppler Warranty</li> <li>Months</li> <li>Suppler Warranty</li> <li>Months</li> <li>Suppler Warranty</li> <li>Months</li> <li>Suppler Warranty</li> <li>Months</li> <li>Suppler Warranty</li> <li>Months</li> <li>Suppler Warranty</li> <li>Months</li> <li>Suppler Warranty</li> <l< td=""><td>Name of Description         TypeDesc         WarrantyPeriod         PeriodTypeDesc         MeterUnits         UnitTypeDesc         MeterUnits         UnitTypeDesc         MeterUnits         MitTypeDesc         MeterUnits         Image: State           MeterUnits         24%UW         24Month Suppler Warranty         Suppler Warranty         100         Copies made         No&lt;</td>         A           MeterUnits         MeterUnits         Suppler Warranty         Suppler Warranty         200         Months         5000         Copies made         No         A           MeterUnits         FE</l<></ul> | Name of Description         TypeDesc         WarrantyPeriod         PeriodTypeDesc         MeterUnits         UnitTypeDesc         MeterUnits         UnitTypeDesc         MeterUnits         MitTypeDesc         MeterUnits         Image: State           MeterUnits         24%UW         24Month Suppler Warranty         Suppler Warranty         100         Copies made         No<                                                                                                    | ut to controls | #         |                    |                                     |                      |                      |                |             |              |                  |           |   |   |
| Items     Image: Constraint of the second second seco                                                                                                    | s         v         Addent Suppler Warranty         Suppler Warranty         24 Months         Diomo         Colors           12         24MSW         24 Month Suppler Warranty         Suppler Warranty         12 Months         50000         Copies made         No         A           11         12MSW         12 Month Suppler Warranty         Suppler Warranty         12 Months         50000         Copies made         No         A           11/SW         1 Year Suppler Warranty         Suppler Warranty         1         Years         55000         Copies made         No         A           2MSW         3 Months Service Warranty         Suppler Warranty         6         Months         50000         Copies made         No         A           2MSW         3 Months Service Warranty         Suppler Warranty         1         Years         10000         Copies made         No         A           2MSW         3 Months Service Warranty         Suppler Warranty         1         Years         10000         No         A           2EE1         TEST         Suppler Warranty         2         Months         50000         Copies made         No         A           4         FINW         Full 1 Yr Warranty - Unit and Parts         Sup                                                                                                    | Functions         Image: Control of the supple with the supple with the supple          | xt to search.  | P         | WarrantyCode       | Description                         | TypeDesc             | WarrantyPeriod       | PeriodTypeDesc | MeterUnits  | UnitTypeDesc | MetersAggregated | Status    |   |   |
| edition       24Month Suppler Warranty       Suppler Warranty       24 Months       10000       Copies made       No       A         March       12Month       12Month       Suppler Warranty       Suppler Warranty       12 Months       50000       Copies made       No       A         11SW       12Month       Suppler Warranty       Suppler Warranty       12 Months       50000       Copies made       No       A         41SW       3Months       Suppler Warranty       Suppler Warranty       6 Months       50000       Copies made       No       A         44Month       Suppler Warranty       0       Months       50000       Copies made       No       A         44Month       Suppler Warranty       0       Months       50000       Copies made       No       A         44Month       Suppler Warranty       1000       Yes       A       A         45       TES       Testing       Suppler Warranty       1 Wonths       5000       Copies made       No       A         45       TES       Testing       Suppler Warranty       2 Months       5000       Copies made       No       A         45       FiYW       Full Yr Warranty       Suppler Warranty                                                                                                    | 2 24K5W     24 Month Suppler Warranty     Suppler Warranty     24 Months     10000     Copies made     No     A       1     2 MSW     12 Month Suppler Warranty     Suppler Warranty     12 Months     55000     Copies made     No     A       1     2 MSW     12 Month Suppler Warranty     Suppler Warranty     1 Years     55000     Copies made     No     A       2     3MSW     3 Months Service Warranty     Suppler Warranty     6 Months     50000     Copies made     No     A       2     3MSW     3 Months Service Warranty     Suppler Warranty     6 Months     50000     Copies made     No     A       2     MSW     3 Months Service Warranty     Suppler Warranty     500     Months     0     No     A       2     Months     Suppler Warranty     1 Years     10000     Ves     A       2     Months     Suppler Warranty     1 Years     10000     Ves     A       2     RET3     Retest     Suppler Warranty     2 Months     10000     Ves     A       4     ES1     TES1     TES1     Suppler Warranty     2 Months     0     No     A       4     FIYW     Fill 1 Yr Warranty -Unit and Pats     Suppler Warranty     1 Y                                                                                                    | Linked Henros       24Month Supplier Warranty       Supplier Warranty       12 Months       12 Months       50000       Copies made       No       A         Versenity Claims       1       12 Month       Supplier Warranty       Supplier Warranty       12 Months       50000       Copies made       No       A         Wersenity Claims       1       wet       Supplier Warranty       Supplier Warranty       10 Months       50000       Copies made       No       A         Wersenity Claims       1       wet       warranty code test       Supplier Warranty       500       Months       0       No       A         Image: Supplier Warranty       Supplier Warranty       Supplier Warranty       500       Months       0       No       A         Image: Supplier Warranty       Supplier Warranty       Supplier Warranty       1 Worths       0       No       A         Image: Supplier Warranty       1       Years       10000       Copies made       No       A         Image: Supplier Warranty       Supplier Warranty       1       Worths       0       No       A         Image: Supplier Warranty       Supplier Warranty       1       Years       50000       Copies made       No       A                                                                                                    | tions          |           | 9                  |                                     |                      |                      |                |             |              |                  |           |   |   |
| ked Items       i       12MSW       12 Month Supplier Warranty       Supplier Warranty       Supplier Warranty       Supplier Warranty       12 Months       50000       Copies made       No       A         3MSW       1 Year Supplier Warranty       Supplier Warranty       Supplier Warranty       1 Years       50000       Copies made       No       A         avect       Warranty       Supplier Warranty       Supplier Warranty       1 Years       50000       Copies made       No       A         wronty Clame       wct       warranty code test       Supplier Warranty       500       Months       50000       Copies made       No       A         RET3       Retest       Supplier Warranty       1       Years       10000       Year       A         TES       Testing       Supplier Warranty       2       Months       5000       Copies made       No       A         ES1       TEST       Supplier Warranty       1       Years       50000       Copies made       No       A         6MSW       Six Month Supplier Warranty       Supplier Warranty       6       Months       5000       Copies made       No       A                                                                                                    | IMSW       12 Month Suppler Warranty       Suppler Warranty       12 Months       50000       Copies made       No       A         INSW       1 Yes Suppler Warranty       Suppler Warranty       Suppler Warranty       1 Yes       A         Months       3 Months Suppler Warranty       Suppler Warranty       6 Months       50000       Copies made       Yes       A         Months       3 Months Suppler Warranty       Suppler Warranty       6 Months       0       No       A         Vect       warranty code test       Suppler Warranty       500       Months       0       No       A         EES       Testing       Suppler Warranty       1       Yes       A       A         EVW       FLNW       Full 1'W Warranty -Unit and Parts       Suppler Warranty       6       Months       0       No       A         E       6MSW       Six Month Suppler Warranty       1       Yes       S0000       Copies made       No       A                                                                                                    | Linked Items <ul> <li>I2MoW</li> <li>I2Mowith Supplier Warranty</li> <li>Supplier Warranty</li> <li>Supplier Warranty</li> <li>Supplier Warranty</li> <li>Supplier Warranty</li> <li>Supplier Warranty</li> <li>Supplier Warranty</li> <li>Supplier Warranty</li> <li>Supplier Warranty</li> <li>Supplier Warranty</li> <li>Supplier Warranty</li> <li>Years</li> <li>Soboot</li> <li>Copies made</li> <li>Year</li> <li>Warranty GBmit</li> <li>Year Supplier Warranty</li> <li>Supplier Warranty</li> <li>Years</li> <li>Soboot</li> <li>Copies made</li> <li>No</li> <li>A</li> </ul> Warranty GBmit <ul> <li>Year Supplier Warranty</li> <li>Years</li> <li>Soboot</li> <li>Copies made</li> <li>No</li> <li>A</li> </ul> Warranty GBmit <ul> <li>Year Supplier Warranty</li> <li>Years</li> <li>Soboot</li> <li>Copies made</li> <li>No</li> <li>A</li> </ul> TES1         TEST         Supplier Warranty         1 <li>Years</li> EMSW         Six Month Supplier Warranty         Supplier Warranty         1 <li>Years</li> No         A           Marchair         Size Month Supplier Warranty         Supplier Warranty         6 <td></td> <td></td> <td>24MSW</td> <td>24 Month Supplier Warranty</td> <td>Supplier Warranty</td> <td>24</td> <td>Months</td> <td>10000</td> <td>Copies made</td> <td>No</td> <td>A</td> <td></td> <td></td>                                                                                                    |                |           | 24MSW              | 24 Month Supplier Warranty          | Supplier Warranty    | 24                   | Months         | 10000       | Copies made  | No               | A         |   |   |
| If SW       1 Year Suppler Warranty       Suppler Warranty       1 Years       56000       Copies made       Yeas       A         Prontly Clamp       Months Service Warranty       Suppler Warranty       6 Months       50000       Copies made       No       A         Prontly Clamp       Months Service Warranty       Suppler Warranty       5000       Months       No       A         Prontly Clamp       Months Service Warranty       Suppler Warranty       5000       Months       No       A         I RET3       Retest       Suppler Warranty       1 Years       10000       Ves       A         I TES       Testing       Suppler Warranty       2 Months       50000       Copies made       No       A         I TES1       TEST       Suppler Warranty       6 Months       0       No       A         I FEM       Fill W       Full 1/W Warranty - Unit and Parts       Suppler Warranty       1 Years       50000       Copies made       No       A         I GMSW       Six Month Suppler Warranty       Suppler Warranty       6 Months       5000       Copies made       No       A                                                                                                    | IfSW       1 Year Supplier Warranty       Supplier Warranty       1 Years       56000 Copies made       Yes       A         Image: Second Second Secon                                                                                                    | IYSW         1 Year Suppler Warranty         Suppler Warranty                                                                                                    | ed Items       |           | 12MSW              | 12 Month Supplier Warranty          | Supplier Warranty    | 12                   | Months         | 50000       | Copies made  | No               | Α         |   |   |
| Image: Second Second                                                                                                    | SMSW         3 Months Service Warranty         Suppler Warranty         6 Months         50000 Copies made         No         A           Clamp         wct         warranty code test         Suppler Warranty         5000 Months         0         No         A           RET3         Retest         Suppler Warranty         1 Years         10000         Yes         A           TES         Testrag         Suppler Warranty         2 Months         5000 Copies made         No         A           TES1         TEST         Suppler Warranty         2 Months         0         No         A           F1W         Full 1'r Warranty - Unit and Parts         Suppler Warranty         6 Months         0         No         A           6 MSW         Six Month Suppler Warranty         1 Years         50000 Copies made         No         A                                                                                                    | Warranty Cloins         SMSW         S Months Service Warranty         Supplier Warranty         S00 Months         S0000         Copies made         No         A           Warranty Cloins         w.t.         warranty code test         Supplier Warranty         500         Months         0         No         A           RET3         Retest         Supplier Warranty         1         Years         10000         Years         A           ES1         TEST         Supplier Warranty         6         Months         0         No         A           FE1V         Fill 1Yr Warranty - Unit and Parts         Supplier Warranty         6         Months         0         No         A           GMSW         Six Month Supplier Warranty         1         Years         50000         Copies made         No         A           GMSW         Six Month Supplier Warranty         1         Years         50000         Copies made         No         A                                                                                                    |                |           | 1YSW               | 1 Year Supplier Warranty            | Supplier Warranty    | 1                    | Years          | 56000       | Copies made  | Yes              | A         |   |   |
| wrantly Clamp         wrantly code test         Supplier Warranty         500         No         A           RET3         Retest         Supplier Warranty         1         Years         10000         Years         A           TES         Testing         Supplier Warranty         2         Months         5000         Copies made         No         A           TES         TEST         Supplier Warranty         6         Months         0         No         A           E1W         Full 1 Yr Warranty - Unit and Parts         Supplier Warranty         1         Years         50000         Copies made         No         A           6         6MSW         Six Month Supplier Warranty         1         Years         50000         Copies made         No         A                                                                                                    | Match         warranty code test         Suppler Warranty         S00 Months         0         No         A           RET3         Retest         Suppler Warranty         1 Years         10000         Year         A           TES         Testrg         Suppler Warranty         2 Months         5000         Copies made         No         A           TES1         TEST         Suppler Warranty         6 Months         0         No         A           F1VW         Full 1'rr Warranty -Unit and Parts         Suppler Warranty         1 Years         5000         Copies made         No         A           6 MSW         Six Month Suppler Warranty         6 Months         5000         Copies made         No         A                                                                                                    | Warranty Glans         wet         warranty code test         Suppler Warranty         S00         Months         0         No         A           RET3         Retest         Suppler Warranty         1 Years         1000         Yes         A           TES         Testing         Suppler Warranty         1 Years         0000         Copies made         No         A           TES1         TEST         Suppler Warranty         6 Months         0         No         A           GMSW         Fill 1* Warranty -Unit and Parts         Suppler Warranty         1 Years         5000         Copies made         No         A           6 MSW         Six Month Suppler Warranty         Suppler Warranty         6 Months         5000         Copies made         No         A                                                                                                    |                |           | 3MSW               | 3 Months Service Warranty           | Supplier Warranty    | 6                    | Months         | 50000       | Copies made  | No               | A         |   |   |
| RET3         Retest         Suppler Warranty         1 Years         10000         Yes         A           TES         Testing         Suppler Warranty         2 Months         5000 Copies made         No         A           TES1         TEST         Suppler Warranty         6 Months         0         No         A           F1W         Full 1/r Warranty - Unit and Parts         Suppler Warranty         1 Years         5000 Copies made         No         A           6MSW         Six Month Suppler Warranty         Suppler Warranty         1 Years         5000 Copies made         No         A                                                                                                    | RET3         Retest         Supplier Warranty         1 Years         10000         Yes         A           TES         Testing         Supplier Warranty         2 Months         5000         Copies made         No         A           TES1         TES1         TES1         Supplier Warranty         6 Months         0         No         A           F1W         Full 1'r Warranty -Unit and Parts         Supplier Warranty         1 Years         50000         Copies made         No         A           6MSW         Six Month Supplier Warranty         Useplier Warranty         6 Months         5000         Copies made         No         A                                                                                                    | RET3       Retest       Supplier Warranty       1 Years       10000       Yes       A         TES       Testing       Supplier Warranty       2 Months       5000       Copies made       No       A         ES1       TEST       Supplier Warranty       6 Months       0       No       A         FS1       TEST       Supplier Warranty       1 Years       50000       Copies made       No       A         FWW       Full 1 Yr Warranty - Unit and Parts       Supplier Warranty       1 Years       50000       Copies made       No       A         GMSW       Six Month Supplier Warranty       Supplier Warranty       6 Months       5000       Copies made       No       A                                                                                                    |                |           | wct                | warranty code test                  | Supplier Warranty    | 500                  | Months         | 0           |              | No               | A         |   |   |
| TES         Testing         Supplier Warranty         2         Months         5000         Copies made         No         A           TES1         TEST         Supplier Warranty         6         Months         0         No         A           F1/W         Full 1'r Warranty - Unit and Parts         Supplier Warranty         1         Years         50000         Copies made         No         A           6MSW         Six Month Supplier Warranty         Supplier Warranty         6         Months         5000         Copies made         No         A                                                                                                    | TES         Testing         Supplier Warranty         2 Months         5000 Copies made         No         A           TES1         TEST         Supplier Warranty         6 Months         0         No         A           F17W         Full 1'Y Warranty - Unit and Parts         Supplier Warranty         1 Years         5000 Copies made         No         A           6MSW         Six Month Supplier Warranty         Supplier Warranty         6 Months         5000 Copies made         No         A                                                                                                    | TES     Testing     Supplier Warranty     2 Months     5000     Copies made     No     A       TES1     TEST     Supplier Warranty     6 Months     0     No     A       F1/VW     Full 1'r Warranty - Unit and Parts     Supplier Warranty     1 Years     50000     Copies made     No     A       6 MSW     Six Month Supplier Warranty     6 Months     50000     Copies made     No     A                                                                                                    |                |           | RET3               | Retest                              | Supplier Warranty    | 1                    | Years          | 10000       |              | Yes              | A         |   |   |
| TES1     TEST     Supplier Warranty     6 Months     0     No     A       F1/W     Full 1 Yr Warranty - Unit and Parts     Supplier Warranty     1 Years     50000     Copies made     No     A       6MSW     Six Month Supplier Warranty     Supplier Warranty     6 Months     5000     Copies made     No     A                                                                                                    | TES1         TEST         Supplier Warranty         6 Months         0         No         A           F1/W         Full 1'r Warranty - Unit and Parts         Supplier Warranty         1 Years         50000         Copies made         No         A           6MSW         Six Month Supplier Warranty         Supplier Warranty         6 Months         50000         Copies made         No         A                                                                                                    | TES1       TEST       Supplier Warranty       6       Months       0       No       A         F1/W       Full 1Y Warranty - Unit and Parts       Supplier Warranty       1       Years       50000       Copies made       No       A         6MSW       Six Month Supplier Warranty       Supplier Warranty       6       Months       50000       Copies made       No       A                                                                                                    |                |           | TES                | Testing                             | Supplier Warranty    | 2                    | Months         | 5000        | Copies made  | No               | A         |   |   |
| F1/W         Full 1 Yr Warranty - Unit and Parts         Supplier Warranty         1 Years         50000         Copies made         No         A           6MSW         Six Month Supplier Warranty         Supplier Warranty         6 Months         5000         Copies made         No         A                                                                                                    | FXW     Full 1Yr Warranty - Unit and Parts     Supplier Warranty     1 Years     50000     Copies made     No     A       6MSW     Six Month Supplier Warranty     Supplier Warranty     6 Months     5000     Copies made     No     A                                                                                                    | F1/W         Full 1 Yr Warranty - Unit and Parts         Supplier Warranty         1 Years         50000         Copies made         No         A           6MSW         Six Month Supplier Warranty         Supplier Warranty         6 Months         50000         Copies made         No         A                                                                                                    |                |           | TES1               | TEST                                | Supplier Warranty    | 6                    | Months         | 0           |              | No               | A         |   |   |
| 6MSW Six Month Suppler Warranty Supplier Warranty 6 Months 5000 Copies made No A                                                                                                    | 6MSW Six Month Supplier Warranty Supplier Warranty 6 Months 5000 Copies made No A                                                                                                    | 6MSW Six Month Suppler Warranty Suppler Warranty 6 Months 5000 Copies made No A                                                                                                    |                |           | F1YW               | Full 1 Yr Warranty - Unit and Parts | Supplier Warranty    | 1                    | Years          | 50000       | Copies made  | No               | A         |   |   |
|                                                                                                    |                                                                                                    |                                                                                                    |                |           | 6MSW               | Six Month Supplier Warranty         | Supplier Warranty    | 6                    | Months         | 5000        | Copies made  | No               | A         |   |   |
|                                                                                                    |                                                                                                    |                                                                                                    |                |           |                    |                                     |                      |                      |                |             |              |                  |           |   |   |
|                                                                                                    |                                                                                                    |                                                                                                    |                |           |                    |                                     |                      |                      |                |             |              |                  |           |   |   |
|                                                                                                    |                                                                                                    |                                                                                                    |                |           |                    |                                     |                      |                      |                |             |              |                  |           |   |   |
|                                                                                                    |                                                                                                    |                                                                                                    |                |           |                    |                                     |                      |                      |                |             |              |                  |           |   |   |
|                                                                                                    |                                                                                                    |                                                                                                    |                |           |                    |                                     |                      |                      |                |             |              |                  |           |   |   |
|                                                                                                    |                                                                                                    |                                                                                                    |                |           |                    |                                     |                      |                      |                |             |              |                  |           |   |   |

• This should be set to **Active**.

## **VIEW ACTIVE WARRANTIES**

• Click on the **row selector** in front of the **warranty** that you wish to view the details of.

11 Oct 2018

• Click on View.

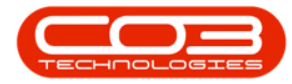

|          | Ŧ           |        |                       | Wa                                  | rranties - BPO: Vers | ion 2.1.0.65 - Exam | nple Company   |             |              |                  | 2000      |   | > |
|----------|-------------|--------|-----------------------|-------------------------------------|----------------------|---------------------|----------------|-------------|--------------|------------------|-----------|---|---|
| 0        | Home        | Equipm | ent and Locations Co  | ntract Finance and HR Invent        | ory Maintenanc       | e and Projects      | Manufacturing  | Procurement | Sales Ser    | vice Reporting   | Utilities | - | æ |
| Add      | Edit        | View   | Save Layout Workspace | Active • Refresh                    |                      |                     |                |             |              |                  |           |   |   |
|          | Maintain    | al.    | Format                | 4 Current                           | *                    |                     |                |             |              |                  |           | _ |   |
| Links    |             | 1      | Drag a column header  |                                     |                      |                     |                |             |              |                  |           |   |   |
| Enter te | ext to sear | ,      | WarrantyCode          | Description                         | TypeDesc             | WarrantyPeriod      | PeriodTypeDesc | MeterUnits  | UnitTypeDesc | MetersAggregated | Status    |   |   |
| Fund     | ctions      |        | 9                     |                                     |                      |                     |                |             |              |                  |           |   |   |
|          |             |        | 24MSW                 | 24 Month Supplier Warranty          | Supplier Warranty    | 24                  | Months         | 10000       | Copies made  | No               | A         |   |   |
| Lin      | ked Items   |        | ▶ 12MSW               | 12 Month Supplier Warranty          | Supplier Warranty    | 12                  | Months         | 50000       | Copies made  | No               | A         |   |   |
|          |             |        | 1YSW                  | 1 Year Supplier Warranty            | Supplier Warranty    | 1                   | Years          | 56000       | Copies made  | Yes              | A         |   |   |
|          |             |        | 3MSW                  | 3 Months Service Warranty           | Supplier Warranty    | 6                   | Months         | 50000       | Copies made  | No               | A         |   |   |
| Wa       |             |        | wct                   | warranty code test                  | Supplier Warranty    | 500                 | Months         | 0           |              | No               | A         |   |   |
|          |             |        | RET3                  | Retest                              | Supplier Warranty    | 1                   | Years          | 10000       |              | Yes              | Α         |   |   |
|          |             |        | TES                   | Testing                             | Supplier Warranty    | 2                   | Months         | 5000        | Copies made  | No               | A         |   |   |
|          |             |        | TES1                  | TEST                                | Supplier Warranty    | 6                   | Months         | 0           |              | No               | Α         |   |   |
|          |             |        | F1YW                  | Full 1 Yr Warranty - Unit and Parts | Supplier Warranty    | 1                   | Years          | 50000       | Copies made  | No               | A         |   |   |
|          |             |        | 6MSW                  | Six Month Supplier Warranty         | Supplier Warranty    | 6                   | Months         | 5000        | Copies made  | No               | Α         |   |   |
|          |             |        |                       |                                     |                      |                     |                |             |              |                  |           |   |   |
|          |             |        |                       |                                     |                      |                     |                |             |              |                  |           |   |   |

The **Edit Customer Warranty** screen will be displayed. (This is a view onlyscreen, there is no Save button, only contains a **Back** button - so it is not editable).

# VIEW ACTIVE WARRANTY DETAILS, PERIOD DETAILS AND APPLICABLE METERS

Here you can view:

- 1. The **Warranty** details frame which contains:
  - Warranty Code
  - Warranty Description and
  - Type
- 2. The Period Details frame, which contains:

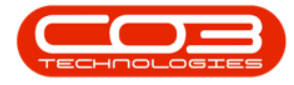

- Period Type
- Periods
- Meter unit type
- Meter Units
- Aggregate Meters (flag checkbox)
- 3. The **Applicable Meters** frame which contains:
  - Details of the meters linked to this warranty.
- 4. Click on the **Site Defaults** tab.

| Edit Customer Warranty - 12 Month                                 | n Supplier Warrant                                                                                                    | / - BPO: Version          | 2.1.0.65 - Exam | nple Company       |         |           |           |     | ×   |
|-------------------------------------------------------------------|----------------------------------------------------------------------------------------------------|---------------------------|-----------------|--------------------|---------|-----------|-----------|-----|-----|
| Home Equipment and Locations Contract Finance and HR Inventory Ma | aintenance and Proj                                                                                                    | ects Manufac              | turing Proc     | curement Sales     | Service | Reporting | Utilities | _ 2 | 9 ) |
|                                                                   |                                                                                                    |                           |                 |                    |         |           |           |     |     |
| Back Save Layout                                                  |                                                                                                    |                           |                 |                    |         |           |           |     |     |
| Mai , Format ,                                                    |                                                                                                    |                           |                 |                    |         |           |           |     |     |
| Warranty Code 12MSW *                                             | Marked                                                                                                    | Description<br>Mono meter | Unit            | MeterWarrantyUnits | 10      |           |           |     |     |
| Description 12 Month Supplier Warranty -                          |                                                                                                    | Colour Meter              | Copies          | 5000               | 0       |           |           |     |     |
| 1                                                                 |                                                                                                    | Mono A3                   | Copies          |                    | 0 3     |           |           |     |     |
|                                                                   |                                                                                                    | Colour A3                 | Copies          |                    | 0       |           |           |     |     |
| Type Supplier Warranty - *                                        |                                                                                                    | Clear A3                  | Copies          |                    | 0       |           |           |     |     |
| Period Details                                                    |                                                                                                    | Colour A2 Meter           | Copies          |                    | 0       |           |           |     |     |
| Period Type Months · Periods 12 🗘                                 |                                                                                                    |                           |                 |                    |         |           |           |     |     |
| Meter unit type Meter Units 50000                                 |                                                                                                    |                           |                 |                    |         |           |           |     |     |
| Aggregate Meters                                                  |                                                                                                    |                           |                 |                    |         |           |           |     |     |
| 2                                                                 |                                                                                                    |                           |                 |                    |         |           |           |     |     |
| 90 <del>00</del> 0.4                                              |                                                                                                    |                           |                 |                    |         |           |           |     |     |
|                                                                   |                                                                                                    |                           |                 |                    |         |           |           |     |     |
|                                                                   |                                                                                                    |                           |                 |                    |         |           |           |     |     |
|                                                                   |                                                                                                    |                           |                 |                    |         |           |           |     |     |
|                                                                   |                                                                                                    |                           |                 |                    |         |           |           |     |     |
|                                                                   |                                                                                                    |                           |                 |                    |         |           |           |     |     |
|                                                                   |                                                                                                    |                           |                 |                    |         |           |           |     |     |
|                                                                   |                                                                                                    |                           |                 |                    |         |           |           |     |     |
|                                                                   |                                                                                                    |                           |                 |                    |         |           |           |     |     |
|                                                                   |                                                                                                    |                           |                 |                    |         |           |           |     |     |
|                                                                   |                                                                                                    |                           |                 |                    |         |           |           |     |     |
|                                                                   |                                                                                                    |                           |                 |                    |         |           |           |     |     |
|                                                                   |                                                                                                    |                           |                 |                    |         |           |           |     |     |
|                                                                   |                                                                                                    |                           |                 |                    |         |           |           |     |     |
|                                                                   |                                                                                                    |                           |                 |                    |         |           |           |     |     |
|                                                                   |                                                                                                    |                           |                 |                    |         |           |           |     |     |
|                                                                   |                                                                                                    |                           |                 |                    |         |           |           |     |     |
|                                                                   |                                                                                                    |                           |                 |                    |         |           |           |     |     |
|                                                                   |                                                                                                    |                           |                 |                    |         |           |           |     |     |
|                                                                   | The second second secon |                           | -               |                    |         |           |           |     |     |
|                                                                   | Applicable Meters                                                                                                    | Site Defaults             | -               | 4                  |         |           |           |     |     |

## **VIEW ACTIVE WARRANTY SITE DEFAULTS**

The **Site Defaults** frame will be brought to the fore.

Here you can view:

Help v2024.5.0.7/1.0 - Pg 4 - Printed: 04/07/2024

CO3 Technologies (Pty) Ltd © Company Confidential

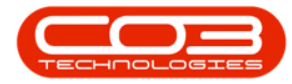

- 1. Which sites this warranty is linked to.
- 2. Click on **Back** to return to the **Warranties** listing screen.

|            | Ŧ         |                         |          | Edit Customer  | Warranty - 12 M | lonth Sup | oplier Warrar  | ty - BPO: Version 2.1.0 | .65 - Example Cor | npany |         |           |           |        | × |
|------------|-----------|-------------------------|----------|----------------|-----------------|-----------|----------------|-------------------------|-------------------|-------|---------|-----------|-----------|--------|---|
| H          | ome Ed    | quipment and Locations  | Contract | Finance and HR | Inventory       | Mainter   | nance and Pr   | ojects Manufacturin     | g Procurement     | Sales | Service | Reporting | Utilities | -      | 8 |
|            | Er        |                         |          |                |                 |           |                |                         |                   |       |         |           |           |        |   |
| Back       | Save Lavo | sut 💿                   |          |                |                 |           |                |                         |                   |       |         |           |           |        |   |
|            |           | 2                       |          |                |                 |           |                |                         |                   |       |         |           |           |        |   |
| Mai "      | Format    | 4                       |          |                |                 | _         |                | 120.22                  |                   |       |         |           |           |        |   |
| Warra      | anty Code | 12MSW                   |          |                |                 | -         | Marked         | SiteDescription         |                   |       |         |           |           |        |   |
| De         | scription | 12 Month Supplier Warra | anty     |                |                 | •         |                | Cape Town               |                   | 1     |         |           |           |        |   |
|            |           |                         |          |                |                 |           |                | Johannesburg            |                   |       |         |           |           |        |   |
|            | Type      | Supplier Warranty       |          | 1.             |                 | •         | $\checkmark$   | Durban                  |                   |       |         |           |           |        |   |
| Pariod De  | rype      | supplier manality       |          |                |                 |           |                |                         |                   |       |         |           |           |        |   |
| renda De   | tais      |                         |          |                |                 |           |                |                         |                   |       |         |           |           |        |   |
| Per        | riod Type | Months                  | 7        | Periods        | 12 🗘            |           |                |                         |                   |       |         |           |           |        |   |
| Meter      | unit type |                         | .7       | Meter Units    | 50000 🗘         |           |                |                         |                   |       |         |           |           |        |   |
| Aggregat   | e Meters  |                         |          |                |                 |           |                |                         |                   |       |         |           |           |        |   |
|            |           |                         |          |                |                 |           |                |                         |                   |       |         |           |           |        |   |
|            |           |                         |          |                |                 |           |                |                         |                   |       |         |           |           |        |   |
|            |           |                         |          |                |                 |           |                |                         |                   |       |         |           |           |        |   |
|            |           |                         |          |                |                 |           |                |                         |                   |       |         |           |           |        |   |
|            |           |                         |          |                |                 | -         |                |                         |                   |       |         |           |           |        |   |
|            |           |                         |          |                |                 | 2         |                |                         |                   |       |         |           |           |        |   |
|            |           |                         |          |                |                 |           |                |                         |                   |       |         |           |           |        |   |
|            |           |                         |          |                |                 |           |                |                         |                   |       |         |           |           |        |   |
|            |           |                         |          |                |                 |           |                |                         |                   |       |         |           |           |        |   |
|            |           |                         |          |                |                 |           |                |                         |                   |       |         |           |           |        |   |
|            |           |                         |          |                |                 |           |                |                         |                   |       |         |           |           |        |   |
|            |           |                         |          |                |                 |           |                |                         |                   |       |         |           |           |        |   |
|            |           |                         |          |                |                 |           |                |                         |                   |       |         |           |           |        |   |
|            |           |                         |          |                |                 |           |                |                         |                   |       |         |           |           |        |   |
|            |           |                         |          |                |                 |           |                |                         |                   |       |         |           |           |        |   |
|            |           |                         |          |                |                 |           |                |                         |                   |       |         |           |           |        |   |
|            |           |                         |          |                |                 |           |                |                         |                   |       |         |           |           |        |   |
|            |           |                         |          |                |                 |           |                |                         |                   |       |         |           |           |        |   |
|            |           |                         |          |                |                 | L         |                |                         |                   |       |         |           |           |        | _ |
|            |           |                         |          |                |                 | Ap        | oplicable Mete | 's Site Defaults        |                   |       |         |           |           |        |   |
| Open Windo | ows 🕶     |                         |          |                |                 |           |                |                         |                   |       |         |           | 11 00     | t 2018 |   |

### **VIEW LINKED ITEMS**

In the Active Warranties listing frame,

- Click on the **row selector** in front of the **warranty** that you wish to view the **linked items** of.
- Click on the Linked Items tile.

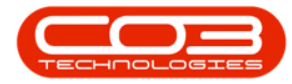

| 6po       | Ŧ           |         |       |                   | W                                   | arranties - BPO: Vers | ion 2.1.0.65 - Exan | nple Company   |             |              |                  |           |       | 3 | <   |
|-----------|-------------|---------|-------|-------------------|-------------------------------------|-----------------------|---------------------|----------------|-------------|--------------|------------------|-----------|-------|---|-----|
| Q.        | Home        | Equipme | ent a | nd Locations Cor  | itract Finance and HR Inven         | tory Maintenand       | e and Projects      | Manufacturing  | Procurement | Sales Ser    | vice Reporting   | Utilities | -     | 8 | x   |
| Add       | Edit        | View    | Sav   | e Layout Workspac | es Active Refresh                   | 1                     |                     |                |             |              |                  |           |       |   |     |
|           | Maintain    |         |       | Format            | a Current                           |                       |                     |                |             |              |                  |           |       |   |     |
| Links     |             | 4       |       |                   |                                     |                       |                     |                |             |              |                  |           |       |   |     |
| Enter to  | ext to sear | ch )    | P     | WarrantyCode      | Description                         | TypeDesc              | WarrantyPeriod      | PeriodTypeDesc | MeterUnits  | UnitTypeDesc | MetersAggregated | Status    | -     |   |     |
| Fund      | ctions      |         | 4     | •                 |                                     |                       |                     |                |             |              |                  |           |       |   |     |
|           |             |         |       | 24MSW             | 24 Month Supplier Warranty          | Supplier Warranty     | 24                  | Months         | 10000       | Copies made  | No               | A         |       |   |     |
| Lin       | ked Items   |         |       | 12MSW             | 12 Month Supplier Warranty          | Supplier Warranty     | 12                  | Months         | 50000       | Copies made  | No               | A         |       |   |     |
|           |             |         |       | 1YSW              | 1 Year Supplier Warranty            | Supplier Warranty     | 1                   | Years          | 56000       | Copies made  | Yes              | A         |       |   |     |
|           |             |         |       | 3MSW              | 3 Months Service Warranty           | Supplier Warranty     | 6                   | Months         | 50000       | Copies made  | No               | A         |       |   |     |
| Wa        |             |         |       | wct               | warranty code test                  | Supplier Warranty     | 500                 | Months         | 0           |              | No               | A         |       |   |     |
|           |             |         |       | RET3              | Retest                              | Supplier Warranty     | 1                   | Years          | 10000       |              | Yes              | A         |       |   |     |
|           |             |         |       | TES               | Testing                             | Supplier Warranty     | 2                   | Months         | 5000        | Copies made  | No               | A         |       |   |     |
|           |             |         |       | TES1              | TEST                                | Supplier Warranty     | 6                   | Months         | 0           |              | No               | Α         |       |   |     |
|           |             |         |       | F1YW              | Full 1 Yr Warranty - Unit and Parts | Supplier Warranty     | 1                   | Years          | 50000       | Copies made  | No               | A         |       |   |     |
|           |             |         | - 17  | MSW               | Six Month Supplier Warranty         | Supplier Warranty     | 6                   | Months         | 5000        | Copies made  | No               | Α         |       |   |     |
|           |             |         |       |                   |                                     |                       |                     |                |             |              |                  |           |       |   |     |
| (Conce 14 | Vindouse -  |         |       |                   |                                     |                       |                     |                |             |              |                  | 11.0**    | 20.18 | 4 | 0.0 |

The Warranties screen will now display a list of the Item Type(s), Code
 (s) and Description(s) linked to the selected warranty. You can also view the Start Date, Supplier Code and Supplier Name.

### **VIEW LINKED ITEM METERS**

2. Click on the **expand** button in the row of a selected item.

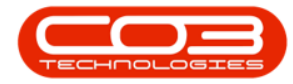

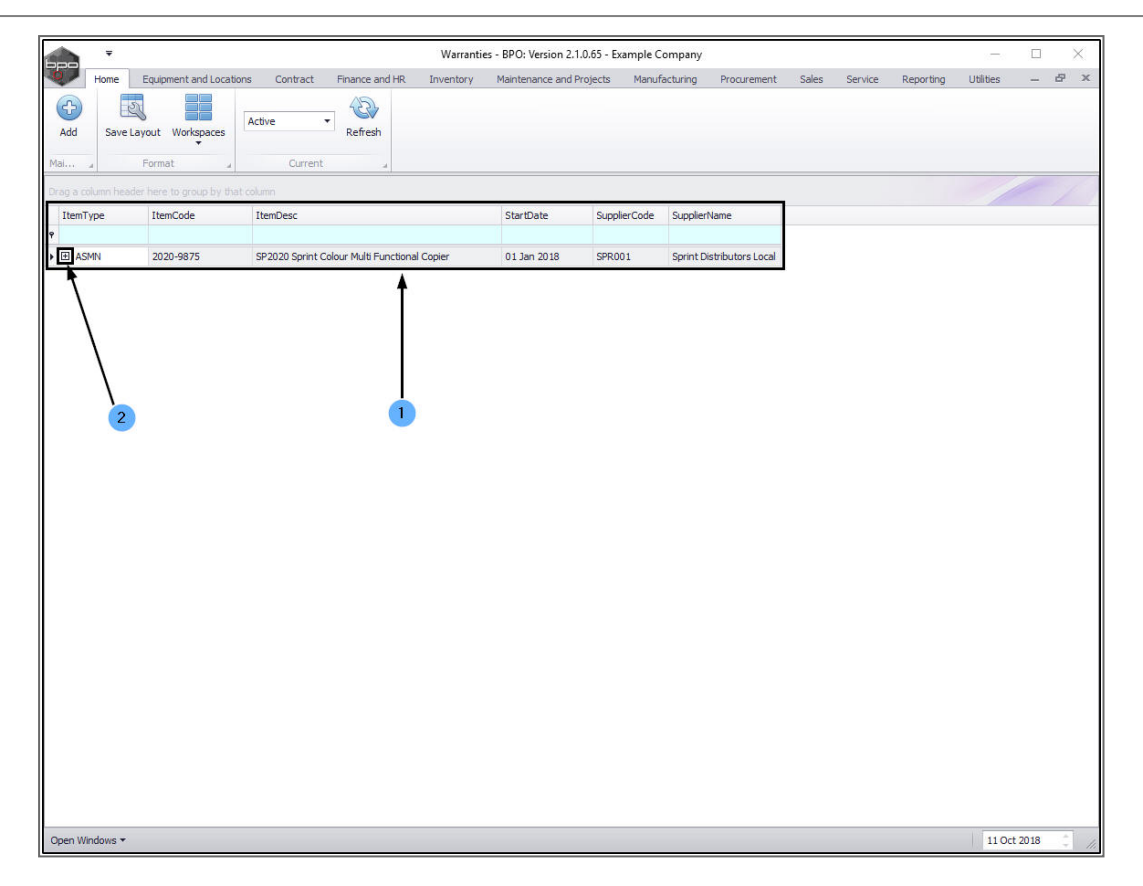

- The Item Meters frame will be expanded.
  - Here you can view the linked item meters and their

Warranty Units, Readings and Meter Balance.

• Close the screen to return to the Warranties listing screen.

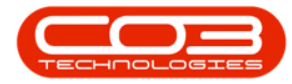

|          | Ţ                       | •        |                      |                     |                    | Warranties -   | BPO: Version 2.1.0  | .65 - Example C | ompany    |                  |       |         |           | 20-00     |      | $\times$ |
|----------|-------------------------|----------|----------------------|---------------------|--------------------|----------------|---------------------|-----------------|-----------|------------------|-------|---------|-----------|-----------|------|----------|
| 0        | Hom                     | ne Eo    | uipment and Location | ons Contract F      | nance and HR       | Inventory M    | Maintenance and Pro | jects Manuf     | acturing  | Procurement      | Sales | Service | Reporting | Utilities |      | 8 X      |
| Ade      | I Sa                    | ave Layo | ut Workspaces        | Active •            | Refresh            |                |                     |                 |           |                  |       |         |           |           |      |          |
| Mai      | - 4                     | Fo       | rmat 🦼               | Current             | -                  |                |                     |                 |           |                  |       |         |           |           |      |          |
| Drag     |                         |          |                      |                     |                    |                |                     |                 |           |                  |       |         |           | 1         |      | 1        |
| Ite      | mType                   |          | ItemCode             | ItemDesc            |                    |                | StartDate           | SupplierCode    | Suppliert | Vame             |       |         |           |           |      |          |
| •<br>• • | ASMN                    |          | 2020-9875            | SP2020 Sprint Colou | r Multi Functional | Copier         | 01 Jan 2018         | SPR001          | Sorint Di | stributors Local |       |         |           |           |      |          |
|          | Item                    | Meters   |                      |                     |                    |                |                     | 1.01.0100.01    |           |                  |       |         |           |           |      |          |
|          | ۹ Met                   | terDefCo | de MeterDesc         | MeterWarrantyUnits  | StartReading       | CurrentReading | MeterBalance        | Unit            |           |                  |       |         |           |           |      |          |
|          | <ul> <li>Mor</li> </ul> | no       | Mono meter           | 3000                | 900.00             | 900.0          | 00 3 000            | 0.00 Copies     |           |                  |       |         |           |           |      |          |
|          | Col                     | lour     | Colour Meter         | 2000                | 1 000,00           | 1 000.0        | 00 2 000            | .00 Copies      |           |                  |       |         |           |           |      |          |
|          |                         |          |                      |                     |                    |                |                     |                 |           |                  |       |         |           |           |      |          |
| Open     | Window                  | s *      |                      |                     |                    |                |                     |                 |           |                  |       |         |           | 11 Oct 2  | 2018 | ¢ ,      |

## **VIEW WARRANTY CLAIMS**

In the Active Warranties listing frame,

- Click on the **row selector** in front of the **warranty** that you wish to view the **warranty claims** of.
- Click on the Warranty Claims tile.

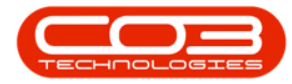

|          | Ŧ            |         |                        | Wa                                  | ranties - BPO: Vers | sion 2.1.0.65 - Exan | nple Company   |             |              |                  | -         |      | 1   | × |
|----------|--------------|---------|------------------------|-------------------------------------|---------------------|----------------------|----------------|-------------|--------------|------------------|-----------|------|-----|---|
| 0        | Home         | Equipme | ent and Locations Con  | tract Finance and HR Invent         | ory Maintenanc      | e and Projects       | Manufacturing  | Procurement | Sales Ser    | vice Reporting   | Utilities | -    | 8   | ж |
| Add      | Edit         | View    | Save Layout Workspace  | es Active                           |                     |                      |                |             |              |                  |           |      |     |   |
| P        | Maintain     | ×       | Format                 | a Current .                         |                     |                      |                |             |              |                  |           |      |     |   |
| Links    |              | 9       | Drag a column header l |                                     |                     |                      |                |             |              |                  |           |      |     |   |
| Enter te | ext to searc | :h )    | WarrantyCode           | Description                         | TypeDesc            | WarrantyPeriod       | PeriodTypeDesc | MeterUnits  | UnitTypeDesc | MetersAggregated | Status    |      |     |   |
| Func     | tions        |         | 9                      |                                     |                     |                      |                |             |              |                  |           |      |     |   |
|          |              |         | 24MSW                  | 24 Month Supplier Warranty          | Supplier Warranty   | 24                   | Months         | 10000       | Copies made  | No               | A         |      |     |   |
| Link     | ked Items    |         | ▶ 12MSW                | 12 Month Supplier Warranty          | Supplier Warranty   | 12                   | Months         | 50000       | Copies made  | No               | A         |      |     |   |
|          |              |         | 1YSW                   | 1 Year Supplier Warranty            | Supplier Warranty   | 1                    | Years          | 56000       | Copies made  | Yes              | Á         |      |     |   |
|          |              |         | 3MSW                   | 3 Months Service Warranty           | Supplier Warranty   | 6                    | Months         | 50000       | Copies made  | No               | A         |      |     |   |
| Wa       |              |         | wct                    | warranty code test                  | Supplier Warranty   | 500                  | Months         | 0           |              | No               | A         |      |     |   |
|          |              |         | RET3                   | Retest                              | Supplier Warranty   | 1                    | Years          | 10000       |              | Yes              | A         |      |     |   |
|          |              | _       | TES                    | Testing                             | Supplier Warranty   | 2                    | Months         | 5000        | Copies made  | No               | A         |      |     |   |
|          |              |         | TES1                   | TEST                                | Supplier Warranty   | 6                    | Months         | 0           |              | No               | A         |      |     |   |
|          |              |         | F1YW                   | Full 1 Yr Warranty - Unit and Parts | Supplier Warranty   | 1                    | Years          | 50000       | Copies made  | No               | A         |      |     |   |
|          |              |         | 6MSW                   | Six Month Supplier Warranty         | Supplier Warranty   | 6                    | Months         | 5000        | Copies made  | No               | A         |      |     |   |
|          |              |         |                        |                                     |                     |                      |                |             |              |                  |           |      |     |   |
|          |              |         |                        |                                     |                     |                      |                |             |              |                  |           |      | _   |   |
| pen W    | indows *     |         |                        |                                     |                     |                      |                |             |              |                  | 11 Oct    | 2018 | - 2 |   |

The Warranty Claims screen will be displayed.

- 1. This will open in the **New** status.
- 2. Here you can view a list of claims linked to this warranty type.
- 3. Click on the **row selector** in front of the warranty claim you wish to view.
- 4. Click on View.

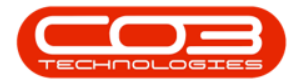

|              | Ŧ         |              |                |             | Warrant           | y Claims : C | laim No : Claim A | B 01 - BPO: V  | ersion 2.1.0.6 | 65 - Examp | le Company   |         |             |           | - E           | 1      | ×   |
|--------------|-----------|--------------|----------------|-------------|-------------------|--------------|-------------------|----------------|----------------|------------|--------------|---------|-------------|-----------|---------------|--------|-----|
| 0            | Home      | Equipment    | and Locations  | Contract    | Finance and HR    | Invent       | ory Maintenand    | e and Projects | Manufa         | cturing    | Procurement  | Sales   | Service     | Reporting | Utilities –   | . 8    | ×   |
| 4            |           |              |                | 2           |                   | <u> </u>     | Durban            | - 4            | 2              |            |              |         |             |           |               |        |     |
| Add          | Edit      | View A       | ccept Reject   | Save Layou  | t Workspaces      | Print Ex     | port New          | + Re           | fresh          | -1         |              |         |             |           |               |        |     |
|              | Maintain  | <b>4</b>     | Process        | For         | rmat "            | Print        |                   | Jurrent        |                | 0          |              |         |             |           |               |        |     |
| Drag a       |           |              |                | umn 4       |                   |              |                   |                |                |            |              |         |             |           |               |        |     |
| Cla          | mNo       | SupplierCode | SupplierName   |             | WarrantyDesc      |              | ClaimStatusDesc   | Reference      | ClaimValue     | Currency   | ExchangeRate | TaxRate | ClaimDate   | ClaimTime | SalesmanName  | Status | Ţ   |
| <u>۹</u>     |           | 000.004      |                |             |                   |              |                   | d :            | F 475 00       | 710        |              |         |             |           | all states    |        |     |
| H            | 0000016   | SPRUUI       | Sprint Distrib | utors Local | 12 Month Supplier | warranty     | New               | Claim AB 01    | 5 175.00       | ZAR        | 1.00         | 0.00    | 11 Oct 2018 | 02:11:40  | Abigail Milne | A      |     |
| <sup>•</sup> |           |              |                |             |                   |              |                   |                |                |            |              |         |             |           |               |        |     |
|              |           |              |                |             |                   |              |                   |                |                |            |              |         |             |           |               |        |     |
|              | ``        | $\backslash$ |                |             |                   | 1            |                   |                |                |            |              |         |             |           |               |        |     |
|              |           | $\mathbf{i}$ |                |             |                   |              |                   |                |                |            |              |         |             |           |               |        |     |
|              |           |              |                |             |                   |              |                   |                |                |            |              |         |             |           |               |        |     |
|              |           |              |                |             |                   |              |                   |                |                |            |              |         |             |           |               |        |     |
|              |           |              | 3              |             |                   |              |                   |                |                |            |              |         |             |           |               |        |     |
|              |           |              |                |             |                   | 2            |                   |                |                |            |              |         |             |           |               |        |     |
|              |           |              |                |             |                   |              |                   |                |                |            |              |         |             |           |               |        |     |
|              |           |              |                |             |                   |              |                   |                |                |            |              |         |             |           |               |        |     |
|              |           |              |                |             |                   |              |                   |                |                |            |              |         |             |           |               |        |     |
|              |           |              |                |             |                   |              |                   |                |                |            |              |         |             |           |               |        |     |
|              |           |              |                |             |                   |              |                   |                |                |            |              |         |             |           |               |        |     |
|              |           |              |                |             |                   |              |                   |                |                |            |              |         |             |           |               |        |     |
|              |           |              |                |             |                   |              |                   |                |                |            |              |         |             |           |               |        |     |
|              |           |              |                |             |                   |              |                   |                |                |            |              |         |             |           |               |        |     |
|              |           |              |                |             |                   |              |                   |                |                |            |              |         |             |           |               |        |     |
|              |           |              |                |             |                   |              |                   |                |                |            |              |         |             |           |               |        |     |
|              |           |              |                |             |                   |              |                   |                |                |            |              |         |             |           |               |        |     |
|              |           |              |                |             |                   |              |                   |                |                |            |              |         |             |           |               |        |     |
|              |           |              |                |             |                   |              |                   |                |                |            |              |         |             |           |               |        | _   |
| Open         | Windows * | •            |                |             |                   |              |                   |                |                |            |              |         |             |           | 11 Oct 2018   | 3 ()   | 11. |

The View Claim - [] screen will be displayed.

Here you can view details regarding:

- 1. The **Supplier** linked to this warranty claim.
- 2. The linked **Addresses** and **Related References** (linked to a Call or Contract etc).
- 3. The **equipment item** linked to this warranty claim.
- 4. Click on **Back** to return to the **Warranty Claims** screen.

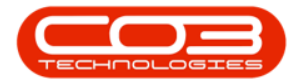

|                                              | View Claim - W                   | (C0000016 - BPO: Version 2.1.0.65      | - Example Company         |                           | - 🗆 X                              |
|----------------------------------------------|----------------------------------|----------------------------------------|---------------------------|---------------------------|------------------------------------|
| Home Equipment and Locations Contract        | Finance and HR Inventory         | Maintenance and Projects Ma            | nufacturing Procurement S | ales Service Reporting    | Utilities - 🗗 🗙                    |
|                                              |                                  |                                        |                           |                           |                                    |
| Back Save Layout Workspaces Print            |                                  |                                        |                           |                           |                                    |
| Mai Format Print                             |                                  |                                        |                           |                           |                                    |
| Supplier Sprint Distributors Local           | RefType Refere     ASMN Serial I | enceType ReferenceNo<br>No 2020-103056 |                           |                           |                                    |
| Warranty Desc 12 Month Supplier Warranty     | CALL Call Re                     | eference CN0000567                     |                           |                           |                                    |
| Claim Status New -                           | CTRT Contra                      | act No                                 |                           |                           |                                    |
| Salesman Abigail Milne -                     |                                  |                                        |                           |                           |                                    |
| Reference Claim AB 01                        |                                  |                                        |                           |                           |                                    |
| Claim Date/Time 11 Oct 2018 • 2:11:40 AM     |                                  |                                        |                           |                           |                                    |
| Currency South African Rand                  |                                  |                                        |                           |                           |                                    |
| Tax Rate 0                                   | 2                                |                                        |                           |                           |                                    |
| Exchange Rate 1                              | * Addresses Related R            | eferences                              |                           |                           |                                    |
| SourceType ItemType ItemCode ItemDescription | ClaimLineDesc                    | ription                                | Quantity QuantityPer      | UOP UnitType UnitCost Mar | kup Discount UnitSellingPrice Ware |
| 3                                            |                                  |                                        |                           |                           |                                    |
|                                              |                                  |                                        | Qty                       | 1.00 Sub Total            | 4 500.00                           |
|                                              |                                  |                                        |                           | VAT                       | 675.00                             |
|                                              |                                  |                                        |                           | Grand Total               | 5 175.00                           |
| Open Windows 🕶                               |                                  |                                        |                           |                           | 11 Oct 2018                        |

## **VIEW EXPIRED WARRANTIES**

• In the **Warranties** listing screen, click on the **drop-down arrow** in the **Status** field.

Help v2024.5.0.7/1.0 - Pg 11 - Printed: 04/07/2024

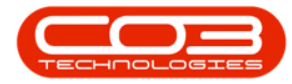

|          | •            |          |                      | Wa                                  | urranties - BPO: Ver | sion 2.1.0.66 - Exa | mple Company     |              |               |                    |           |       |
|----------|--------------|----------|----------------------|-------------------------------------|----------------------|---------------------|------------------|--------------|---------------|--------------------|-----------|-------|
| 0        | Home         | Equipmer | nt and Locations Cor | ntract Finance and HR Invent        | ory Maintenanc       | e and Projects      | Manufacturing    | Procurement  | Sales Serv    | ice Reporting      | Utilities | _ & × |
| Add      | Edit         | View     | Save Layout Workspac | Active Refresh                      |                      |                     |                  |              |               |                    |           |       |
| Links    | Tull Tules - | 4        | Drag a column header | here to group by that column        |                      |                     |                  |              |               |                    | 1         | 0 /   |
| Enter te | ext to sear  | ch 🔎     | WarrantyCode         | Description                         | TypeDesc             | WarrantyPeriod      | PeriodTypeDesc   | Meterl Inits | UnitTypeDesc  | MetersAngregated   | Status    |       |
| Fune     | rtions       |          | 9                    | Deadhpross                          | Typesese             | Wall are prairie a  | ( choor ) people | Preservering | one perces    | Pictor or age care | Junuo     |       |
|          | - Clone      |          | • 24MSW/             | 24 Month Supplier Warranty          | Supplier Warranty    | 74                  | Monthe           | 10000        | Conies made   | No                 | ۵         |       |
| Lin      | ked Items    |          | 12MSW/               | 12 Month Supplier Warranty          | Supplier Warranty    | 12                  | Monthe           | 50000        | Copies made   | No                 | A .       |       |
|          |              |          | IYSW                 | 1 Year Supplier Warranty            | Supplier Warranty    | 1                   | Vears            | 56000        | Conies made   | Vac                | 4         |       |
|          |              |          | 3MSW/                | 3 Months Service Warranty           | Supplier Warranty    |                     | Monthe           | 50000        | Double Sided  | No                 | A         |       |
| Wa       | manty Cla    | ms       | wrt                  | warranty code test                  | Supplier Warranty    | 500                 | Months           | 0            | Double outo m | No                 | 4         |       |
|          |              |          | RET3                 | Patent                              | Supplier Warranty    | 1                   | Vears            | 10000        |               | Vac                | 4         |       |
|          |              |          | TES                  | Testing                             | Supplier Warranty    | 2                   | Months           | 5000         | Copies made   | No                 | A         |       |
|          |              |          | TES1                 | TEST                                | Supplier Warranty    | 6                   | Months           |              |               | No                 | A         |       |
|          |              |          | F1YW                 | Full 1 Yr Warranty - Unit and Parts | Supplier Warranty    | 1                   | Years            | 50000        | Copies made   | No                 | A         |       |
|          |              |          | 6MSW                 | Six Month Supplier Warranty         | Supplier Warranty    | 6                   | Months           | 5000         | Copies made   | No                 | A         |       |
|          |              |          |                      |                                     |                      |                     |                  |              |               |                    |           |       |
|          |              |          |                      |                                     |                      |                     |                  |              |               |                    |           |       |

• Click on **Expired** in the drop-down list.

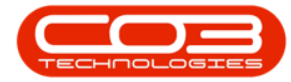

|          | •            |         |                  |            |                       | W                     | arranties - BPC | ): Version 2.1.0.66 - Exa | mple Company   |             |              |                  | 1000      | Ĭ.    | × |
|----------|--------------|---------|------------------|------------|-----------------------|-----------------------|-----------------|---------------------------|----------------|-------------|--------------|------------------|-----------|-------|---|
| 0        | Home         | Equipme | nt and Locations | Contract   | Finance an            | nd HR Invent          | tory Mainte     | nance and Projects        | Manufacturing  | Procurement | Sales Serv   | rice Reporting   | Utilities | <br>₽ | × |
| Add      | Edit         | View    | Save Layout Wor  | rkspaces   | Active<br>Status<br>A | StatusDesc     Active |                 |                           |                |             |              |                  |           |       |   |
| Linke    | Yidh ruan r  |         |                  |            | E                     | Expired               |                 |                           |                |             |              |                  |           |       |   |
| Enter te | ext to searc | τ., ρ   | Drag a column h  | eader here | i                     |                       |                 |                           |                |             |              |                  | 1         | 1     |   |
|          |              |         | WarrantyCoo      | de De      | l I                   |                       | _               | WarrantyPeriod            | PeriodTypeDesc | MeterUnits  | UnitTypeDesc | MetersAggregated | Status    |       |   |
| Func     | ctions       |         | P                |            | I                     |                       |                 |                           |                |             |              |                  |           |       |   |
| 0.0      | and thomas   |         | ► 24MSW          | 24         | x                     |                       | // 178          | anty 24                   | Months         | 10000       | Copies made  | No               | A         |       |   |
| Line     | ked Items    |         | 12MSW            | 12 M       | Month Supplier        | Warranty              | Supplier Warra  | anty 12                   | Months         | 50000       | Copies made  | No               | A         |       |   |
|          |              |         | 1YSW             | 1 Ye       | aar Supplier Wa       | arranty               | Supplier Warra  | anty 1                    | Years          | 56000       | Copies made  | Yes              | A         |       |   |
| 1000     | WA SAME      |         | 3MSW             | 3 Mc       | onths Service \       | Warranty              | Supplier Warra  | anty 6                    | Months         | 50000       | Double Sided | No               | A         |       |   |
| Wa       |              | 715     | wct              | warr       | ranty code tes        | it                    | Supplier Warra  | anty 500                  | Months         | 0           |              | No               | A         |       |   |
|          |              |         | RET3             | Rete       | est                   |                       | Supplier Warra  | anty 1                    | Years          | 10000       |              | Yes              | A         |       |   |
|          |              |         | TES              | Test       | ting                  |                       | Supplier Warra  | anty 2                    | Months         | 5000        | Copies made  | No               | A         |       |   |
|          |              |         | TES1             | TEST       | л                     |                       | Supplier Warra  | anty 6                    | Months         | 0           |              | No               | A         |       |   |
|          |              |         | F1YW             | Full       | 1 Yr Warranty         | - Unit and Parts      | Supplier Warra  | anty 1                    | Years          | 50000       | Copies made  | No               | A         |       |   |
|          |              |         | 6MSW             | Six        | Month Supplier        | Warranty              | Supplier Warra  | anty 6                    | Months         | 5000        | Copies made  | No               | A         |       |   |
|          |              |         |                  |            |                       |                       |                 |                           |                |             |              |                  |           |       |   |
|          |              |         |                  |            |                       |                       |                 |                           |                |             |              |                  | 24        | <br>- | 1 |

• If there are any expired warranties, they will be displayed in this screen.

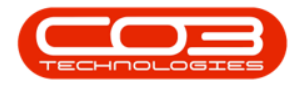

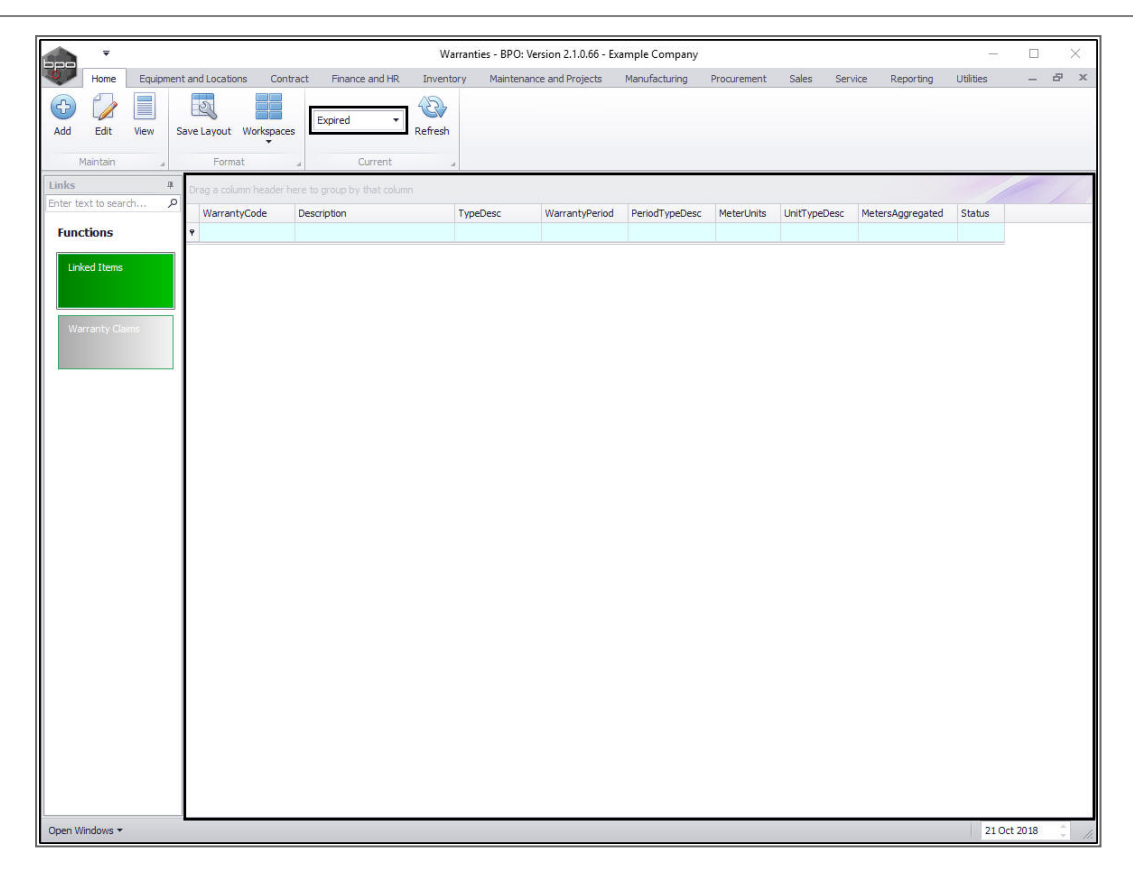

MNU.069.003